### iuTAP2 for Windows Mobile

# Windows Mobile フルキーボードを超える日本語入力

対応機種 ソフトバンク製 X05HT, X04HT イーモバイル製 S21HT NTTドコモ製 HT-02A, HT-01A (HT1100,S12HT対応製品はこちら)

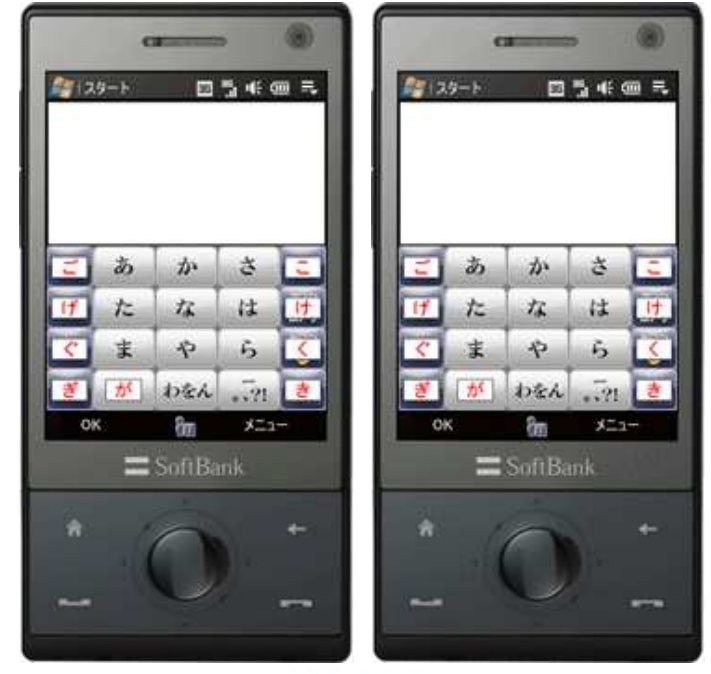

¥2,980 2008年11月26日販売開始!Ver1.14(12/16リリース)

<u>ダウンロードはこちらから</u> 2週間の試用ができます ※iuTAP for Mobile PPC 旧ユーザー様からの乗り換えは 優待価格 980円です(1年以内無料)/お問い合わせからどうぞ ライセンスキーは iuTAP2 Tenkey for Windows Mobile と共通です

英字も指で簡単に入力できます/絵文字対応

従来のiuTAP1はAI機能でさらに快適に \* テンキーでローマ字入力 \*

# 高機能ひらがなめくり、ひらがな直接、高速ローマ字入力、英字も簡単

清音・拗音・外来発音がローマ字どおりに入力できます。【ローマ字入力】 濁音や、めくりの多いひらがなの入力が楽になりました。【ひらがな直接】 もちろん、ひらがなめくりだけでの入力もできます。【ひらがなめくり】

#### ■ 概要

■iuTAP方式とは iuTAPはアイユータップと読みます。インテリジェントユニバーサルタップの略です。 テンキーでパソコン感覚のローマ字入力ができる、新しい快適な日本語文字入力技術です。

テンキーで文字を選択する操作が必要ありません。 iuTAPの基本は、ダイレクト入力。

入力例)「おせわに」: [O] [S][E] [W][A] [N][I]

#### [M.i]キーのように2文字表示されていまるキーのどちらかを選択する操作は必要ありません。

「きゃ」のような拗音と「てゃ」のような外来発音もローマ字どおりです。

iuTAP2では、「iuTAP2 ひらがなモード」で携帯電話のひらがなめくり方式にも対応。 直接入力とのハイブリッドで、より進化した入力を楽しめます。

#### ■内容

・Windows Mobile 端末用、日本語・英字・記号入カソフト。

#### ■対応機種

・ソフトバンク製 X04HT, イー・モバイル製 ST21HT

#### ■動作条件

Windows Mobile 5.0 以降 VGA(横幅480dot)のHTC製機種で動作します。 ※HTC製以外では一部つかえない機能があります。

※他機種は開発中。

#### ■ インストール方法と削除の方法

#### ■ダウンロードファイル

パソコンにダウンロードされたファイルは圧縮されていますので、 パソコン内で、一般のLhasaなどの解凍ソフトで解凍してください。 インストールするファイルは iutap2\_\*\*\*.CAB です。(\*\*\*はバージョン番号) (パソコンやモバイル端末の設定によってはCABの識別子が表示されない 場合があります) 解凍したフォルダー内に readme.txt がありますので、お読みになり使用条件を承諾してください。

#### ■インストール方法

ダウンロードしたCABファイル(iutap2\_\*\*\*.CAB)をモバイル端末本体にコピー(コピー先はどこでもかまいません)して本体画面でタッ プします。 これでインストールは完了です。

※重要:下図のように**インストール先は必ずデフォルトの「デバイス」**のままにしてください。「内部ストレージ」「外部ストレージ」他で は動作しません。

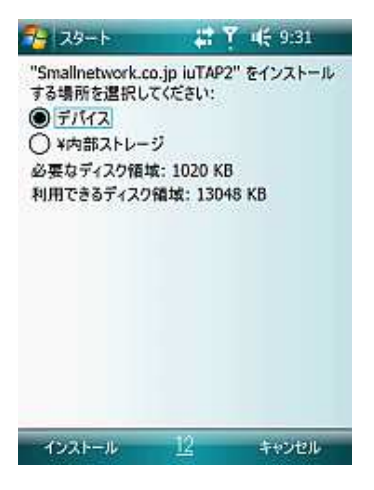

わかり易いインストール方法は、 CABファイルをコピーしたメモリカードを本体にさして、 端末本体でスタート→プログラム→ファイルエクスプローラーで ファイルを見つけてタップすれば完了です。 ※メモリーカードに対応していない機種もあります。

#### ■ アンインストール方法

①必ずソフトリセット直後に削除してください。 ②「設定」を選び「システム」タブをタップして「プログラムの削除」を選択します。 ③リスト内の「Smallnetwork..cojp iuTAP2」を選択して削除ボタンを押します。

#### ■ ライセンス内容と登録方法

- ライセンス内容は以下のとおりです。
- ・1機種、1ライセンスです。
- ・ライセンス登録前に試用をおこない文字入力の動作確認と、料金に見合う価値があるかどうかをご判断ください。
- ・お客様が送金された代金のご返金はいたしかねますことをご承諾いただきます。

■ ライセンス登録方法

- ①入力パネル選択アイコンが表示される状態にします。アイコンの種類は問いません。
- ②入力パネル選択アイコン右の上矢印をタップします。
- ③現れた入力パネル選択の最上部の「設定」をタップします。
- ④入力方法で「iutap2」を選択します。
- ⑤「オプション」で設定画面に移ります。
- ⑥「ライセンス登録」ボタンを押しして、ライセンスキーを入力してください。

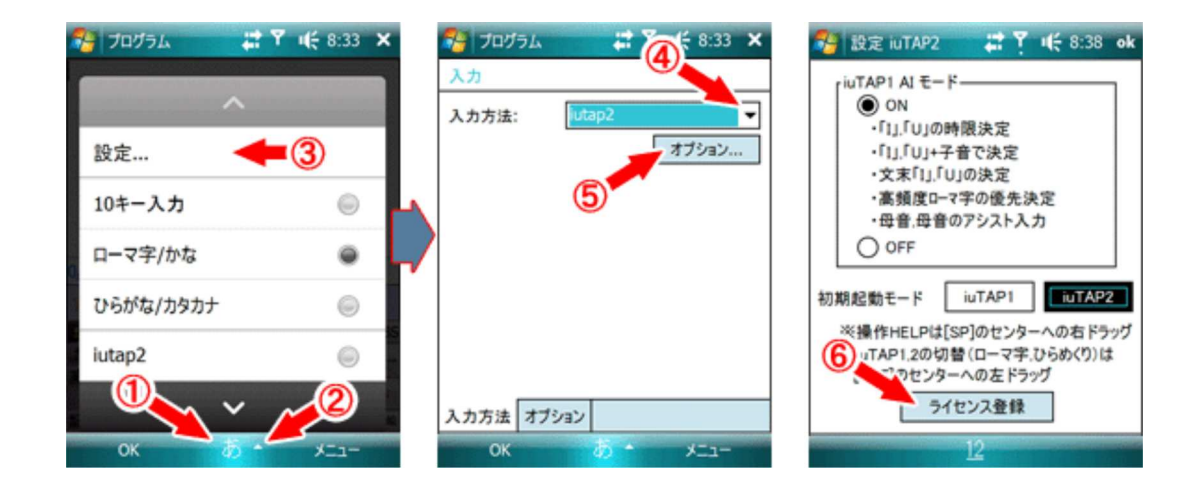

代金のお支払いとライセンスキー依頼

#### ■ 使用方法

(1)入力パネルアイコンの
(2)右の上矢印で、
(3)の「iutap2」を選びます。

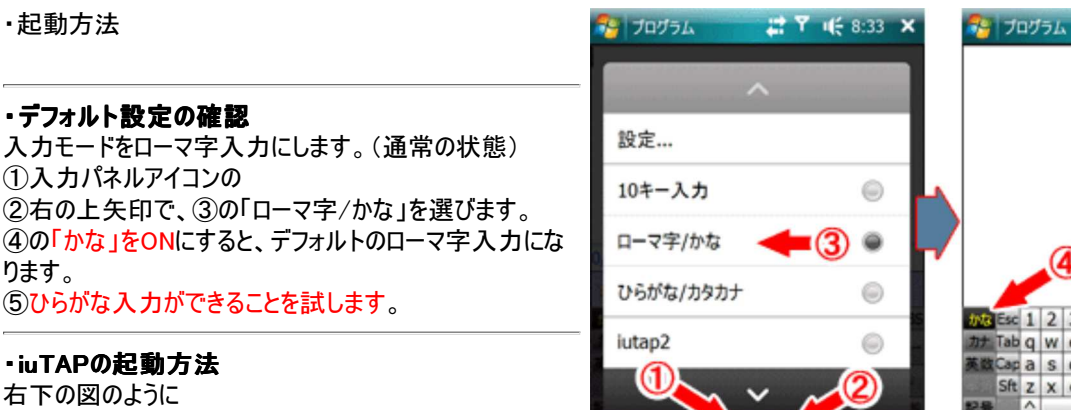

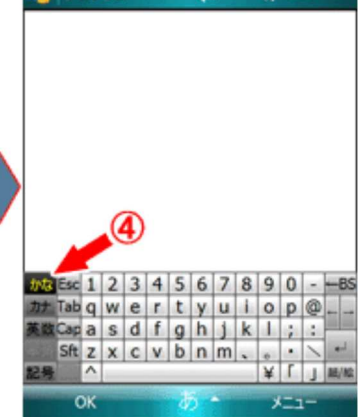

📰 🍸 📢 8:33 🗙

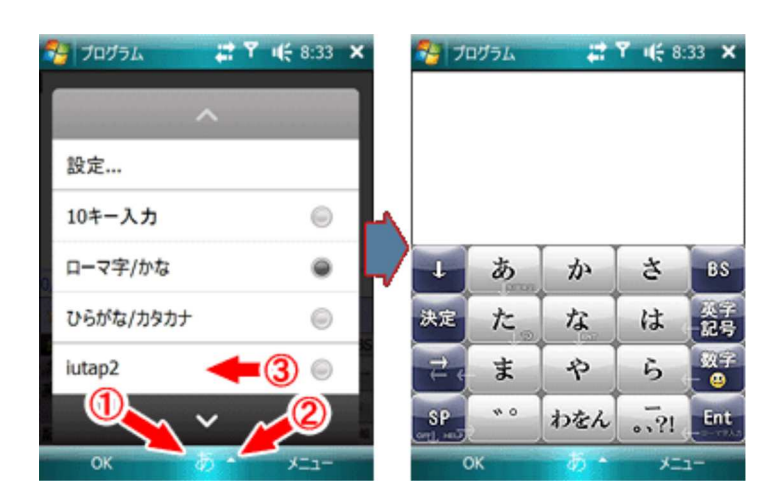

#### ・2種類のiuTAP

本ソフトは2種類のiuTAPを選択できます。 iuTAP1は従来と同じ、ローマ字入力用です。 iuTAP2は新方式のひらがな入力用です。

モードの切り替えは①のように[ENT]の中央への左ドラッグ でできます。

初期起動モードは、設定で選ぶことができます。

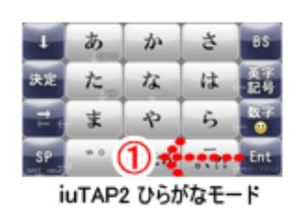

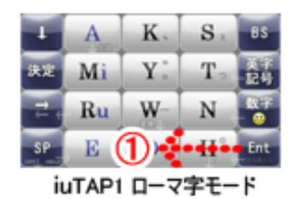

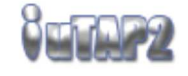

#### •iuTAP2

iuTAP2は、ひらがなめくりと、直接ひらがな入力のハイブ リッド入力ができます。

例えば、[か]をタップすると右下図のように、アシスト表示されますので、アシスト表示のいずれかをタップすることでひら がな直接入力ができます。

アシスト表示をタップしなくても、[か]をタップし続ければ、か 行のめくりができます。 濁音変更がしたい場合は[゛゜]をタップしてください。

めくりすぎた場合など一文字修正したい場合は、最初の タップを長押しにすることで、直前の入力文字を修正でき ます。[BS]を使用しない便利な方法です。 この機能はアシスト表示でも有効です。

iuTAP2では、通常の「ひらがなめくり」では使用されない ような、全文変換も容易です。 この変換は、「SP」を使用するか、[や]を下にドラッグしてく ださい。

※カタカナの入力は、変換候補から選びます。 候補表示中に矢印キーで候補に入り、矢印キーを上にド ラッグすることで、変換候補の最後の面に移れますので、 ここに多くの場合、半角・全角カタカナがあります。 ↑ ↓ 上矢印で変換候補の最後の面に移れるの意

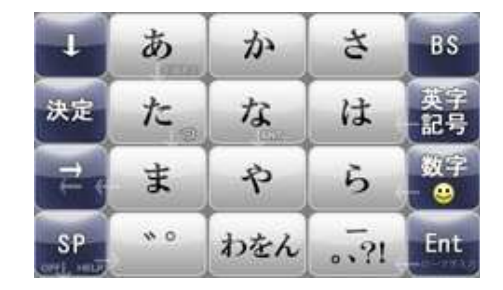

| -            | あ                                                                                                    | か   | さ  | - |
|--------------|----------------------------------------------------------------------------------------------------|-----|----|---|
| 17           | た。                                                                                                    | な   | は  |   |
| <            | ま                                                                                                    | P   | 5  |   |
| terri, se 19 | <u><u></u><u></u><u></u><u></u><u></u><u></u><u></u><u></u><u></u><u></u><u></u><u></u><u></u><u></u><u></u><u></u><u></u><u></u><u></u></u> | わをん | ?! | ŧ |

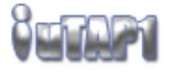

•iuTAP1

iuTAP1は、ローマ字入力ができます。 「い」、「う」の2文字だけは[Y][I]、[W][U]と入力することで、 下図のように清音、拗音、外来発音がローマ字どおりに 入力できます。 「が」などの濁音や「ぱ」などの半濁音は「"」「°」を先に タップします。 例:「が」→["][K][A] <mark>濁音は、子音キーの左ドラッ</mark>グ+母音でも入力できま す。(ドラッグと判断した場合、AIモードON時は母音字の 下に白いバーが現れます。)

AIモードON時、子音字の下に白いバーが現れるのは、そのキーを押すと、直前に押した兼用キーが母音字として扱われることを示す補助表示です。 AIモードOFFでは現れません。

※カタカナの入力は、変換候補から選びます。 候補表示中に矢印キーで候補に入り、矢印キーを上にド ラッグすることで、変換候補の最後の面に移れますので、 ここに多くの場合、半角・全角カタカナがあります。 ↑ ↑ 上矢印で変換候補の最後の面に移れるの意

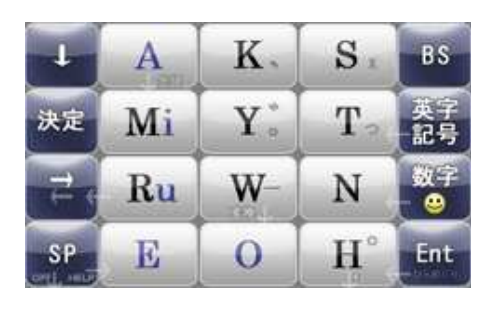

K. S

| ローマ字入力表        |      |    |     |    |     |                 |            |     |                |     |      |  |
|----------------|------|----|-----|----|-----|-----------------|------------|-----|----------------|-----|------|--|
| 清 音            |      |    |     |    | 拗 音 |                 |            |     |                |     |      |  |
| あ              | あ    | U. | ð   | え  | お   | Ę               |            | ðυ  |                | ðā  |      |  |
|                | A    | YL | WU  | Е  | 0   | 00              |            | W   |                | WE  |      |  |
| -t-1           | か    | ŧ  | <   | IJ | C.  |                 | ŧ⇔         | きぃ  | ŧΦ             | きぇ  | きょ   |  |
| 0              | KA   | KI | КU  | KE | ко  | <i>.</i> ,      | KYA        | КΜ  | KYU            | KYE | КYO  |  |
| <b>+</b>       | ð    | U  | す   | せ  | そ   | L.              | しゃ         | ιu  | しゅ             | ιā  | しょ   |  |
| l a            | SA   | SI | SU  | SE | SO  | l d             | SYA        | SM  | SYU            | SYE | SYO  |  |
| +              | t⊧ , | ち  | 7   | τ  | ٤   |                 | ちゃ         | ちぃ  | ちゅ             | ちぇ  | ちょ   |  |
| 12             | ΤA   | ΤI | ΤU  | TE | то  | +               | TYA        | ΤM  | Τ''U           | ΤYE | ΤYO  |  |
| +>             | な    | 12 | め   | ね  | Ø   | 1/2             | 74         | てい  | てゆ             | τā  | てょ   |  |
| 4              | NA   | N  | NU  | NE | NO  |                 | THA        | THI | THU            | THE | THO  |  |
| 1+             | は    | Q, | di. | <  | ほ   | +2              | l:*        | 12w | ĮΞφ            | ΙΞž | 15 a |  |
| 14             | HA   | н  | ΗU  | HE | ΗΟ  | 1ª              | NYA        | NY  | NYU            | NYE | NYO  |  |
| ŧ              | ŧ    | д  | む   | め  | ŧ   | lt              | ひゃ         | びぃ  | 간ゆ             | ひぇ  | ひょ   |  |
|                | MA   | ML | MU  | ME | MO  |                 | HYA        | ΗМ  | ΗYU            | HYE | ΗYO  |  |
| 45             | や    |    | ₽   |    | ት   | ŧ               | <b>ት</b> ቀ | みぃ  | <del>አ</del> ወ | みえ  | みょ   |  |
| γ <sup>γ</sup> | YA   |    | YU  |    | ð   |                 | MYA        | MΥ  | MYU            | MYE | MYΟ  |  |
| 6              | 6    | Ъ  | る   | ħ  | ろ   | 6               | りゃ         | Ыw  | りゆ             | Ыż  | りょ   |  |
| <u> </u>       | RA   | RI | RU  | RE | RO  |                 | RYA        | RM  | RYU            | RYE | RYO  |  |
|                | わ    |    |     |    | を   |                 |            |     |                |     |      |  |
| b              | WA   |    |     |    | WO  |                 | 全てローマ字どおり  |     |                |     |      |  |
|                | 6    |    |     |    |     |                 |            |     |                |     |      |  |
|                | NN   |    |     |    |     | この表以外の拗音も入力できます |            |     |                |     |      |  |

#### ・数字モード

どのモードからも[数字]をタップすることで、数字モードに移 行できます。 [全/半]で、全角と半角の切り替えができます。

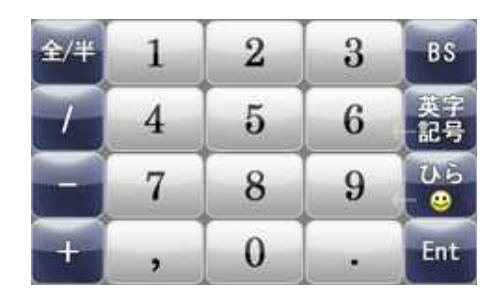

・英字モード

どのモードからも[英字]をタップすることで、英字モードに移 行できます。 [A/a]で、大文字/小文字の切り替えができます。

[SP]の長押しで、入力モードを切り替えることで 日本語入力もできます。

[SP]付近を下にドラッグすることで、Spaceキー(日本語 入力時は変換)のタップと同じ動作をします。

[ENT]付近を下にドラッグすることで、Enterキーのタップと 同じ動作をします。

<mark>指でも簡単に英字が入力できる、</mark>iuTAP独自のQwerty 準拠英字配列です。

#### ・HELPの表示

iuTAP1,iuTAP2時に、[SP]を中央まで左ドラッグすること でHELPが表示されます。

| UB | 記号 | 数字 | A/a | 1 | œ | SP | Ent | BS |
|----|----|----|-----|---|---|----|-----|----|
| Q  | W  | E  | R   | Т | Y | U  | Ι   | 0  |
| A  | S  | D  | F   | G | H | J  | K   | L  |
| Z  | X  | C  | V   | B | N | M  |     | P  |

#### iuTAP2 for Windows Mobile HELP

【iuTAP1】ローマ字入カモード ※重要「い」=(Y)[1]「う」=(W][U](A!機能ON時 時限確定) 「\*」「\*」先打ち 例:「が」=(\*)[K][A] 濁音は子音の左ドラッグ可 キーの左下表示はダブルタップ 例:「x」(小字)=[S][S] 例:「っ」=(T][T]

【iuTAP2】ひらめくり入力モード 通常のひらめくりを行いお好みでアシスト表示を使用してください 【共通】

直線矢印:ドラック操作=FっENT 変換 モード切替 等 ※詳細説明.ウイセンス登録方法等はサイトで。(「スモールネットワーク」を検索)

#### ・絵文字/顔文字/記号の入力

iuTAP1,iuTAP2,数字モード時に、[記号]を左ドラッグすることで下図左の記号入力モードになります。 英字モードでは、[記号]をタップしてください。

絵文字、顔文字、記号(詳細)は、①の顔マークを左ドラッグすることで入力できます。 この機能は端末標準のアプリケーションを起動することで実現しているもので、 端末の種類、メーカーによっては、機能しない場合があります。

入力時には、下図のようにiuTAPを隠して全面で使用すると便利です。

数字モードでは全角時に、[3]でページダウン、[9]でページUPします。

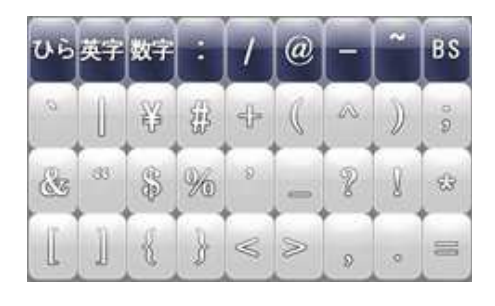

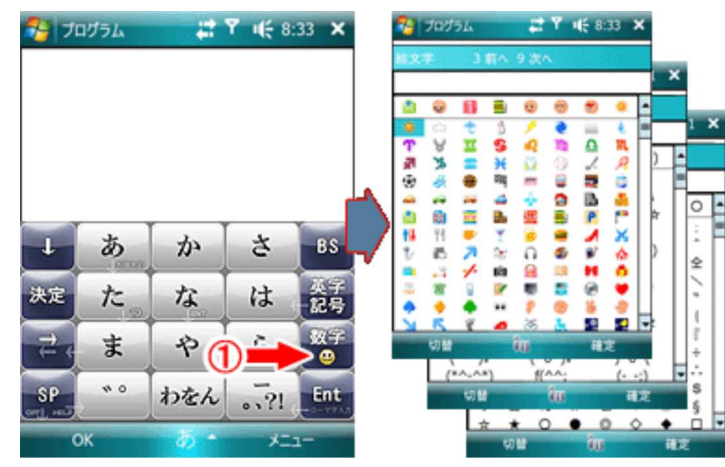

## ·iuTAP1 AIモード

[設定]で「iuTAP1 AIモード」の、 ON・OFFを選ぶことができます。 (インストール後、初期起動時はON) AIモードのONでは ・[1],[U]の時限決定 ・[1]または[U]後の子音で[1],[U]の決定 ・文末,変換で[1],[U]の決定 ・母音,母音のアシスト入力 ・通常タイプで、優先ワードの優先入力 これらにより 「い」,「う」を[Y][1],[W][U]と入力する必要がなくなります[1], [U]で入力してください。

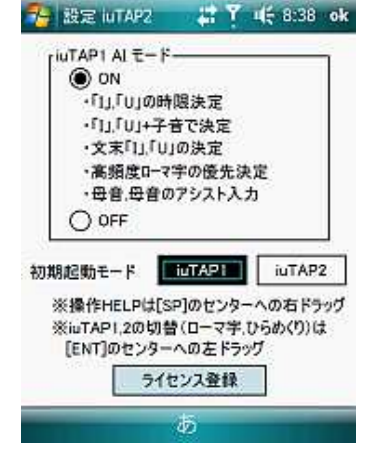

優先ワードの優先入力は、通常は意識する必要はありません。

#### ・トラブルシューティング

1.ひらがなモード(iuTAP1,iuTAP2)が英字入力になる アプリケーションや他のソフトキーボードによっては、強制的に英字入力にしたり、日本語入力をOFFにしたりするものがあります。 その際は[入力](入力モード切替)を押してください。

また頻繁に英字入力に切り替わるようであれば、このページの使用方法の「<u>デフォルト設定の確認</u>」をおこない、iuTAP2を起動して みてください。

#### 特許関連

・iuTAP1「ローマ字を自動識別する文字入力」 ・iuTAP2「2つの母音字を使ったローマ字入力」

#### 更新履歴

・2008/11 ver1.00 の公開開始

 ・2008/12/12 ver1.12
Qwerty英字モードで日本語入力ができるようにしました。([SP]の長押しで入力モード切り替え) ひらがなモードに入力モード切り替えを追加。
カタカナ変換の候補表示を追加。(矢印キーの長押し)
ひらめくりモードでの長押しでの1文字修正のタイミングを修正
・2008/12/16 ver1.14
アプリにより記号がおかしくなる不具合を対策。

開発元 スモールネットワーク社 開発元URL <u>http://www.smallnetwork.co.jp</u>

Copyright Smallnetwork.Inc